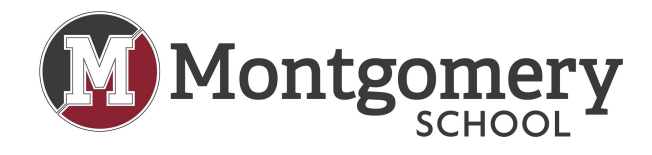

# **Canvas Login Instructions**

Go to Canvas: <u>https://montgomeryschool.instructure.com/</u>

## Students:

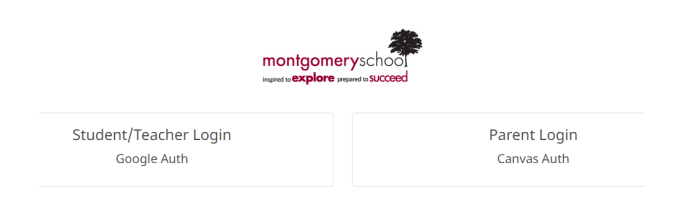

# Select - Student/Teacher Login

| Google<br>Sign in<br>Use your Google Account                          | <mark>Google</mark><br>Hi Testy                                         |
|-----------------------------------------------------------------------|-------------------------------------------------------------------------|
| Email or phone       Testy@montgomeryschool.org         Forgot email? | e testy@montgomeryschool.org your password show password password? Next |

Login with your Montgomery School email and password. If you have forgotten your Montgomery School email or password email (<u>support@montgomeryschool.org</u>) with your name, email, and grade.

You should now see your Canvas Dashboard. There should be several invites for your classes displayed at the top. Accept all invites. If you do not see any invites please check the course

list tab or your school email.

Once you accept all invitations, your dashboard should display all of your classes. The teachers are still working on the course pages. You will be notified when they are completed. If you have problems email <a href="mailto:support@montgomeryschool.org">support@montgomeryschool.org</a> with your name, grade, and a description of the problem.

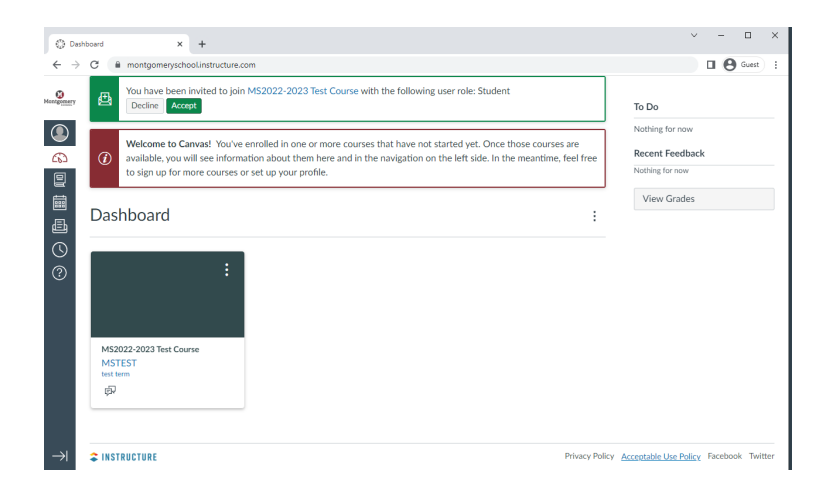

#### Parents:

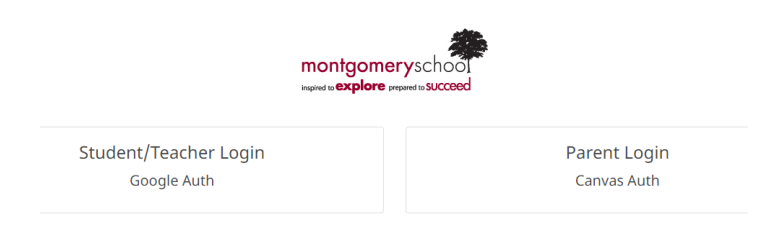

## Select - Parent Login

Log into Canvas using your personal email as your user name and the password you created when you first registered with Canvas. If you have problems email

support@montgoemryschool.org with your name, students name, email and a description of the problem.

| ⊜ lagintaGana X +                                      |                                                         | v - a x   |
|--------------------------------------------------------|---------------------------------------------------------|-----------|
| ← → C (# montgomeryschool/instructure.com/login/carros |                                                         | e 🖈 🖬 🛓 1 |
|                                                        |                                                         |           |
|                                                        |                                                         |           |
|                                                        | CANVAS CENTRE Control Liber                             |           |
|                                                        |                                                         |           |
|                                                        | Lopin                                                   |           |
|                                                        |                                                         |           |
|                                                        | Password                                                |           |
|                                                        |                                                         |           |
|                                                        |                                                         |           |
|                                                        | Stay signed in Log In                                   |           |
|                                                        | Horget Histowed?                                        |           |
|                                                        |                                                         |           |
|                                                        | lich frieszfelez Accesielic.list.faier Jacobook Jacifer |           |
|                                                        | + INSTRUCTURE                                           |           |
|                                                        |                                                         |           |
|                                                        |                                                         |           |
|                                                        |                                                         |           |
|                                                        |                                                         |           |
|                                                        |                                                         |           |
|                                                        |                                                         |           |
|                                                        |                                                         |           |
|                                                        |                                                         |           |
|                                                        |                                                         |           |
|                                                        |                                                         |           |
|                                                        |                                                         |           |
|                                                        |                                                         |           |
|                                                        |                                                         |           |
|                                                        |                                                         |           |
|                                                        |                                                         |           |

Once you have successfully logged in you should see the Parent Dashboard (Similar to this).

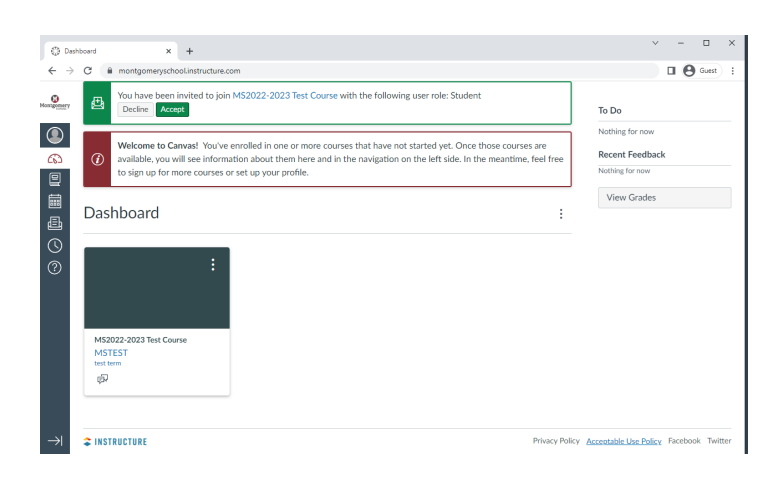